# Passo a passo Trâmite de Certidões entre Cartórios.

## Financeiro

1) Aceitar o termo de uso com perfil tabelião no primeiro acesso;

2) Cadastrar uma conta bancária no menu Financeiro -> Cadastro de Contas;

3) Realizar um depósito inicial para o CNB no menu Financeiro- > Extrato/ Operações e clicar no botão "Depositar para Censec";

4) Para visualizar o extrato da conta acessar o menu Financeiro -> Extrato/ Operações;

5) Para realizar uma retirada de dinheiro acessar o menu Financeiro -> Extrato/ Operações e clicar no botão "Retirar Saldo";

- Os pedidos de certidão poderão ser realizados e emitidos apenas para os cartórios que aceitarem o termo de uso;

- O arquivo que contém a certidão deverá ser no formato .PDF.

Obs. 1: Caso o tabelião queira dar permissão para outro usuário realizar o trâmite, as permissões abaixo devem estar habilitadas

#### PERMISSÃO DE ACESSO

 ☑CEP
 ☑CESDI
 ☑RCTO
 □Pedido de Certidão OnLine
 □Sinal Publico
 □CENAD Operacional
 □CENAD Consulta

 ☑Solicitar Certidão Digital
 ☑Emitir Certidão Digital
 ☑Emitir Certidão Digital
 ☑Financeiro Depósito
 ☑Financeiro Retirada

## Solicitar uma Certidão

1) Realizar a pesquisa de um ato nas centrais CEP ou CESDI pelo menu Centrais -> CEP ou CESDI -> Consulta Ato;

2) Visualizar o ato desejado e clicar no botão "Solicitar Certidão" ;

3) A tela do pedido de certidão é exibida, será necessário confirmar as informações, inserir requerente (se houver) e clicar o botão "Solicitar Certidão";

4) Protocolo é enviado para o cartório emissor, que realizará todos os procedimentos e enviará a certidão para o cartório solicitante;

5) Caso o cartório solicitante não tenha saldo suficiente, o pedido ficará com o status
"Pendente de pagamento" e após realizar um crédito na conta do CNB e este crédito ser aprovado pelo financeiro, deve consultar o pedido novamente pelo menu Pedido de Certidão > Minhas solicitações, visualizar os dados do pedido e selecionar o botão "Liberar Pagamento".

6) Para acompanhar o andamento do pedido, é necessário acessar o menu Pedido de Certidão -> Minhas solicitações.

### Emitir uma Certidão

1) Ao se logar na Censec, um alerta será exibido de que há uma nova solicitação de certidão digitalizada;

2) Acessar o menu Pedido de Certidão -> Solicitações Recebidas;

3) Selecionar um pedido e clicar no botão "Visualizar";

4) confirmar os dados:

4.1) Se houver alguma informação divergente ou o ato solicitado não exista na serventia, será necessário clicar no botão "Rejeitar" e informar o motivo;

4.2) Se o valor for divergente (por exemplo, o ato possua mais de uma folha), clicar no botão "Alterar Valor" e informar o valor total correto do pedido;

4.3) Dados corretos, emitir a certidão em papel de segurança e digitaliza-la em formato .pdf;

4.4) Clicar no botão "Selecionar Arquivo", anexar a certidão e assina-la digitalmente;

5) Para acompanhar o andamento do pedido, é necessário acessar o menu Pedido de Certidão -> Solicitações Recebidas.

#### Retorno da Certidão para o Cartório solicitante

1) Dependendo do que o cartório emissor fez (itens 4.1, 4.2, 4.3 e 4.4), a certidão irá voltar para o cartório solicitante com um status diferente e iniciará uma nova ação para o cartório solicitante:

1.1) Caso o cartório emissor tenha emitido a certidão, o cartório solicitante poderá visualiza-la e finalizar ou negar a certidão;

1.2) Caso o cartório emissor tenha rejeitado a certidão, o cartório solicitante poderá finalizar o pedido ou reenviar a certidão;

 1.3) Caso o cartório emissor tenha informado um valor divergente, o cartório solicitante poderá cancelar o pedido ou pagar o valor divergente e o fluxo se inicia novamente;

 Para acompanhar o andamento do pedido acessar o menu Pedido de Certidão -> Minhas solicitações.